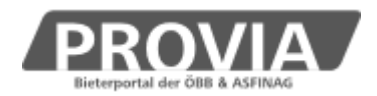

## Merkblatt

# Anlage von Bietergemeinschaften

### Allgemeines

Seit Juli 2016 besteht auf ProVia die Möglichkeit, bereits während der Angebotsfrist mit anderen Unternehmen eine Bietergemeinschaft zu bilden, ggf. diese auch wieder aufzulösen, und Partner aufzufordern, das Angebot über ProVia zu signieren. Die Angebotseinreichung erfolgt über das führende Unternehmen.

### **Register Bieter**

Bei einem Verfahren in der Detailansicht steht nun ein neues Register "Bieter" an erster Stelle zur Verfügung.

Unabhängig davon, ob es sich um eine Bietergemeinschaft handelt oder um ein Angebot eines einzelnen Unternehmens, ist in diesem Register ein **Bevollmächtigter** zum Abschluss und zur Abwicklung des Vergabeverfahrens und des Vertrages anzugeben.

| PROVIA<br>Bieterportal der ÖBB & ASFINAG                                   | BIETERPORTAL                                                             | © <u>ASFINAG</u> , <u>ÖBB Holding AC</u><br>Version 2.8.2.881   Donnerstag, 23. Juni 2 | è   <u>Impressum</u><br>2016 15:54:54 | 1 frank frankinger 👻 | ۶ |
|----------------------------------------------------------------------------|--------------------------------------------------------------------------|----------------------------------------------------------------------------------------|---------------------------------------|----------------------|---|
| ▲ MEINE VERFAHREN                                                          | MITGLIED BIETERGEMEINSCHAFT                                              | VERÖFFENTLICHTE VERFAHREN                                                              |                                       |                      |   |
| Zurück zur Liste / Verwaltungsz                                            | cone / 870 / Schulungsunterlage Bietergemeins                            | chaften anlegen                                                                        |                                       |                      |   |
| Bieter<br>Verfahrensdaten                                                  | BIETER/BIETERGEMEINSCHAFT                                                |                                                                                        |                                       |                      | ^ |
| Ausschreibung<br>Angebote<br>Angebotsprüfung<br>Zuschlag<br>Bieteranfragen | Firmenbezeichnung<br>Test_Lieferant 1<br>Hinzufügen<br>Bevollmächtigter: | Organisationseinheit<br>Test Lieferant 1 - Filiale 1                                   | Ansprechpartne<br>frankinger frank    | r                    |   |
| venamensvendu                                                              | Name<br>Adresse<br>Telefonnummer                                         |                                                                                        |                                       |                      |   |
|                                                                            |                                                                          |                                                                                        |                                       | <b>±</b> Speichern   |   |

Im Bereich darüber steht nun ein neuer Button Hinzufügen zur Verfügung. Geben Sie hier jene Emailadresse jenes Unternehmens ein, das Sie zur Bildung einer Bietergemeinschaft einladen möchten.

Verwenden Sie dazu die auf ProVia hinterlegte <u>Emailadresse jenes Mitarbeiters, dessen</u> <u>Unternehmen Sie zur Bildung einer Bietergemeinschaft einladen möchten</u>. Sie können auch die Emailadresse der Organisationseinheit/Filiale verwenden.

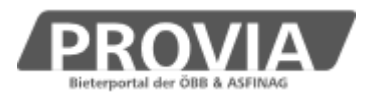

Scrollen Sie etwas nach unten, sehen Sie bereits die Vorschau, wie Ihr Unternehmen bzw. Ihre Bietergemeinschaft im Angebotshauptteil oder im Angebotsöffnungsprotokoll angedruckt werden wird.

| PROVIA<br>Bieterportal der ÖBB & ASFINAG | BIETERPORTAL                                                                   | © <u>ASFINAG, ÖBB Holding AG   Impressum</u><br>Version 2.8.2.881   Donnerstag, 23. Juni 2016 16:06:00 | 💄 frank frankinger 👻             | F   |
|------------------------------------------|--------------------------------------------------------------------------------|----------------------------------------------------------------------------------------------------|----------------------------------|-----|
| A MEINE VERFAHREN                        | MITGLIED BIETERGEMEINSCHAFT                                                    | VERÖFFENTLICHTE VERFAHREN                                                                              |                                  |     |
| Zurück zur Liste / Verwaltungsz          | zone / 870 / Schulungsunterlage Bietergemeins                                  | schaften anlegen                                                                                       |                                  |     |
| Bieter                                   | VORSCHAU                                                                       |                                                                                                    |                                  | ^   |
| Verfahrensdaten<br>Ausschreibung         | Angebotshauptteil                                                              |                                                                                                    |                                  |     |
| Angebote                                 | Unternehmer<br>Test_Lieferant 1 / Test Lieferant 1 -                           | Filiale 1                                                                                              |                                  |     |
| Angebotsprüfung<br>Zuschlag              | Zentralpark 1<br>0010 Wein                                                     |                                                                                                    |                                  |     |
| Bieteranfragen                           | E-Mail-Adresse                                                                 | u1f1xxxx@gmail.com                                                                                     |                                  | - 6 |
| Verfahrensverlauf                        | Als elektronische Adresse gem. BVergG                                          | gilt jene E-Mail-Adresse, die auf der Vergabeplattform ProVia für                                      | die OE/Filiale hinterlegt wurde. |     |
|                                          | Bevollmächtigter Vertreter zum A                                               | bschluss und zur Abwicklung des Vergabeverfahrens u                                                    | nd des Vertrages:                |     |
|                                          | Angebotsöffnungsprotokoll                                                      |                                                                                                    |                                  |     |
|                                          | Test_Lieferant 1,<br>Zentralpark 1, 0010 Wein,<br>Test Lieferant 1 – Filiale 1 |                                                                                                    |                                  | ~   |
|                                          |                                                                                |                                                                                                    |                                  |     |
|                                          |                                                                                |                                                                                                    | <b>★</b> Speichern               |     |

### Ansicht nach Eingabe einer Emailadresse:

| BETER/BIETERGEMEINSCHAFT              |                                                      |                                     |                                 |          |
|---------------------------------------|------------------------------------------------------|-------------------------------------|---------------------------------|----------|
| Firmenbezeichnung<br>Test Lieferant 1 | Organisationseinheit<br>Test Lieferant 1 - Filiale 1 | Ansprechpartner<br>frankinger frank | Status<br>führendes Unternehmen | Aktion   |
| u2f2ma1x@gmail.com                    |                                                      | <u>j</u>                            | noch nicht eingeladen           | Einladen |

Ansicht nach Versendung der Einladung:

| BIETER/BIETERGEMEINS | CHAFT                        |                  |                                   |          |
|----------------------|------------------------------|------------------|-----------------------------------|----------|
| Firmenbezeichnung    | Organisationseinheit         | Ansprechpartner  | Status                            | Aktion   |
| Test_Lieferant 1     | Test Lieferant 1 - Filiale 1 | frankinger frank | führendes Unternehmen             |          |
| u2f2ma1x@gmail.com   |                              |                  | eingeladen am 23.06.2016<br>16:08 | Erinnern |
| Hinzufügen           |                              |                  |                                   |          |

Das eingeladene Unternehmen hat nun die Möglichkeit, über den im Einladungsemail vorhandenen Link Informationen zum Vergabeverfahren einzusehen sowie die Wahl, der Einladung zuzustimmen oder diese abzulehnen:

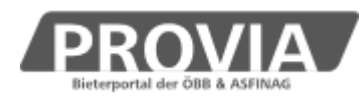

| nladung zur Bietergemeinschaft |                              |                  | 53 <b>×</b>                    |
|--------------------------------|------------------------------|------------------|--------------------------------|
| BIETER/BIETERGEMEINSCI         | HAFT                         |                  |                                |
| Firmenbezeichnung              | Organisationseinheit         | Ansprechpartner  | Status                         |
| Test_Lieferant 1               | Test Lieferant 1 - Filiale 1 | frankinger frank | führendes Unternehmen          |
| Test_Lieferant 2               | Test Lieferant 2 - Filiale 2 | anderson andi    | eingeladen am 23.06.2016 16:08 |
|                                |                              |                  |                                |
| Zurück                         |                              |                  | Ablehnen Zustimmen             |

Eine Zustimmung zur Bietergemeinschaft kann, solange noch kein Angebot signiert wurde, auch noch storniert werden:

| BIETER/BIETERGEMEINSCHAFT |                              |                  |                                   |  |
|---------------------------|------------------------------|------------------|-----------------------------------|--|
| Firmenbezeichnung         | Organisationseinheit         | Ansprechpartner  | Status                            |  |
| Test_Lieferant 1          | Test Lieferant 1 - Filiale 1 | frankinger frank | führendes Unternehmen             |  |
| Test_Lieferant 2          | Test Lieferant 2 - Filiale 2 | anderson andi    | zugestimmt am 23.06.2016<br>16:14 |  |
|                           |                              |                  | Zustimmung stornieren             |  |

## **Register Angebot**

Bei der Zusammenstellung des Angebots kann das führende Unternehmen nun im dritten Register "Preisangebot signieren" das Angebot elektronisch signieren, und anschließend auch die Mitglieder der Bietergemeinschaft Zum Signieren auffordern.

Vorerst soll dieses Register mit Speichern und Schließen verlassen werden.

Sobald auch die Mitglieder signiert haben, klickt man auf den Button Angebot einreichen.

Der Bearbeiter könnte auch wählen:

- □ Angebot besteht nur aus einem einzigen, bereits außerhalb der Plattform mit qualifizierter elektronischer Signatur versehenem Dokument (z.B. mittels AVA-ASSI)
- □ Angebot einer Bietergemeinschaft, außerhalb der Plattform erstellt

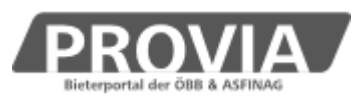

| reisangebot erstellen                                        |                                                                                |                                                                   | 22.5              |
|--------------------------------------------------------------|--------------------------------------------------------------------------------|-------------------------------------------------------------------|-------------------|
| 1 Preisangebot                                               | 2 Bestandteile                                                                 | 3 Preisangebot signieren                                          |                   |
| ignaturstatus                                                |                                                                                |                                                                   |                   |
| Angebot                                                      |                                                                                |                                                                   |                   |
| Angebot besteht nur aus eine                                 | m einzigen, bereits außerhalb der Pl<br>:haft, außerhalb der Plattform erstell | attform mit qualifizierter elektronischer Signatur versehene<br>t | em Dokument       |
| Signaturstatus                                               | gespeichert, nich                                                              | t signiert                                                        |                   |
| Test_Lieferant 1 Test Lieferant<br>Keine Signatur vorhanden. | <u>1 - Filiale 1</u>                                                           |                                                                   |                   |
| Test_Lieferant 2 Test Lieferant                              | <u>: 2 - Filiale 2</u>                                                         |                                                                   |                   |
| Angebot signieren Signa                                      | tur entfernen Signaturprüfung                                                  | Zum Signieren auffordern                                          |                   |
| < Zurück                                                     |                                                                                | Speichern und Schließen An                                        | ngebot einreichen |

Haben Sie bereits ein Angebot erstellt und signiert (und ggf. auch eingereicht), so können Sie das Angebot auch wieder zurückziehen und nach dem Signatur entfernen auch wieder bearbeiten.

#### Ansicht "Mitglied Bietergemeinschaft"

Mitglieder einer Bietergemeinschaft haben auf alle Verfahrensdaten Leserechte. Die meisten Informationsemails des Auftraggebers werden auch in CC an das Mitglied der Bietergemeinschaft gesendet.

## **Register Zuschlag**

Analog zum Signieren des Angebots werden Mitglieder einer Bietergemeinschaft nun auch aufgefordert, die Bestellurkunde gegenzuzeichnen.

Die Funktion <u>Gegengefertigte Bestellurkunde einreichen</u> steht nur dem führenden Unternehmen zur Verfügung.